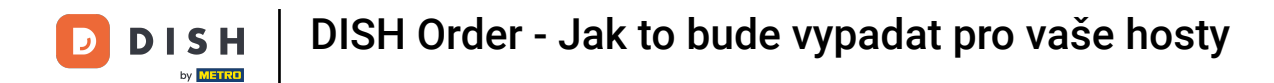

Jste na úvodní stránce obchodu. Před zadáním objednávky si můžete vybrat, zda má být objednávka doručena nebo vyzvednuta.

| Pizzeria Bella Italia                                                          |                      |              | View Menu Login Register | English 🗸 |
|--------------------------------------------------------------------------------|----------------------|--------------|--------------------------|-----------|
| Pizzeria Bella Italia We are oper<br>Metrostr. 1, Düsseldorf 40235,<br>Germany | n<br>y 10:00 - 15:00 |              |                          |           |
| How do you want to get your order?                                             | Delive               | ry Pick-up   | Your Order               | rart      |
| Menu Working Hours Info                                                        |                      |              | Add mena items to your   |           |
| K All Antipasti Salad Pizza Pasta                                              | Other Meat Risottos  | Desserts I 🕻 | Checkout                 |           |
| Antipasti                                                                      |                      | ^            |                          |           |
| Vegetables<br>Allergens: contains nuts                                         |                      | €6.70 +      |                          |           |
| Pablo Specials<br>A tasty food                                                 |                      | €15.00 +     |                          |           |
|                                                                                |                      |              |                          |           |

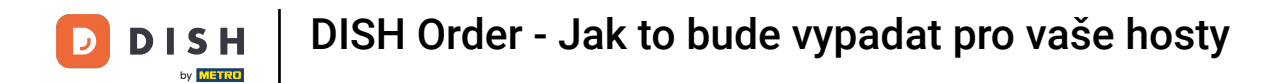

### Otevře se vyskakovací okno. Nyní si vyberte mezi doručením nebo vyzvednutím.

| Pizzeria Bella Italia                                                        |                       |                      | English ♥<br>View Menu Login Register |
|------------------------------------------------------------------------------|-----------------------|----------------------|---------------------------------------|
| Pizzeria Bella Italia<br>We are<br>Metrostr. 1, Düsseldorf 40235,<br>Germany | How do you want       | : to get your order? |                                       |
| How do you want to get your order?                                           | Delivery<br>in 60 min | Pick-up<br>in 30 min | Your Order                            |
| Menu Working Hours Info                                                      | What's your de        | elivery address?     | Add menu items to your cart.          |
| All Antipasti Salad Pizza Pasta                                              | Other Meat Risot      | tos Desserts I >     | Checkout                              |
| Antipasti                                                                    |                       |                      |                                       |
| Vegetables Allergens: contains nuts                                          |                       | €6.70 +              |                                       |
| Pablo Specials A tasty food                                                  |                       | €15.00 +             |                                       |
|                                                                              |                       |                      |                                       |

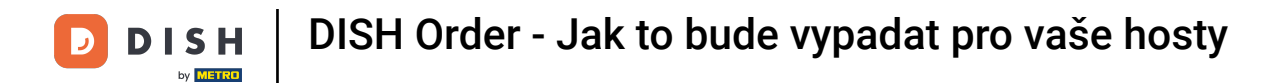

Pokud zvolíte doručení objednávky, zadejte svou doručovací adresu.

| Pizzeria Bella Italia We are                                                                                                    | ×                     |                      |                              |  |
|----------------------------------------------------------------------------------------------------|-----------------------|----------------------|------------------------------|--|
| Metrostr. 1, Dusseldorf 40235,<br>Germany                                                                                                    | How do you want t     | o get your order?    |                              |  |
|                                                                                                    | Delivery<br>in 60 min | Pick-up<br>in 30 min |                              |  |
| How do you want to get your order?                                                                                                    | What's your deli      | verv address?        | Your Order                   |  |
|                                                                                                    | Enter your address β  | postcode to order 🗸  | Add menu items to your cart. |  |
| Menu Working Hours Info                                                                                                    |                       |                      |                              |  |
| Menu Working Hours Info  All Antipasti Salad Pizza Pasta                                                                                                    | a Other Meat Risotto  | os Desserts I >      | Checkout                     |  |
| Menu Working Hours Info<br>All Antipasti Salad Pizza Pasta<br>Antipasti                                                                                       | a Other Meat Risotto  | os Desserts (        | Checkout                     |  |
| Menu     Working Hours     Info       < All                                                                                                    | a Other Meat Risotto  | os Desserts ( )      | Checkout                     |  |
| Menu     Working Hours     Info       Image: All Antipasti Salad Pizza Pasta       Antipasti       Antipasti       Image: Vegetables Allergens: contains nuts | a Other Meat Risotto  | s Desserts t ><br>   | Checkout                     |  |

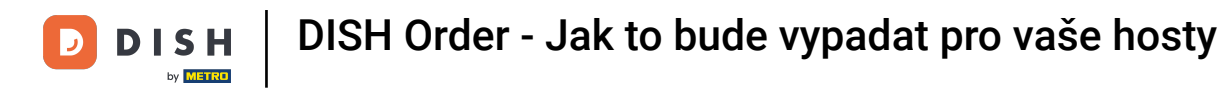

A potvrďte to kliknutím na zaškrtnutí .

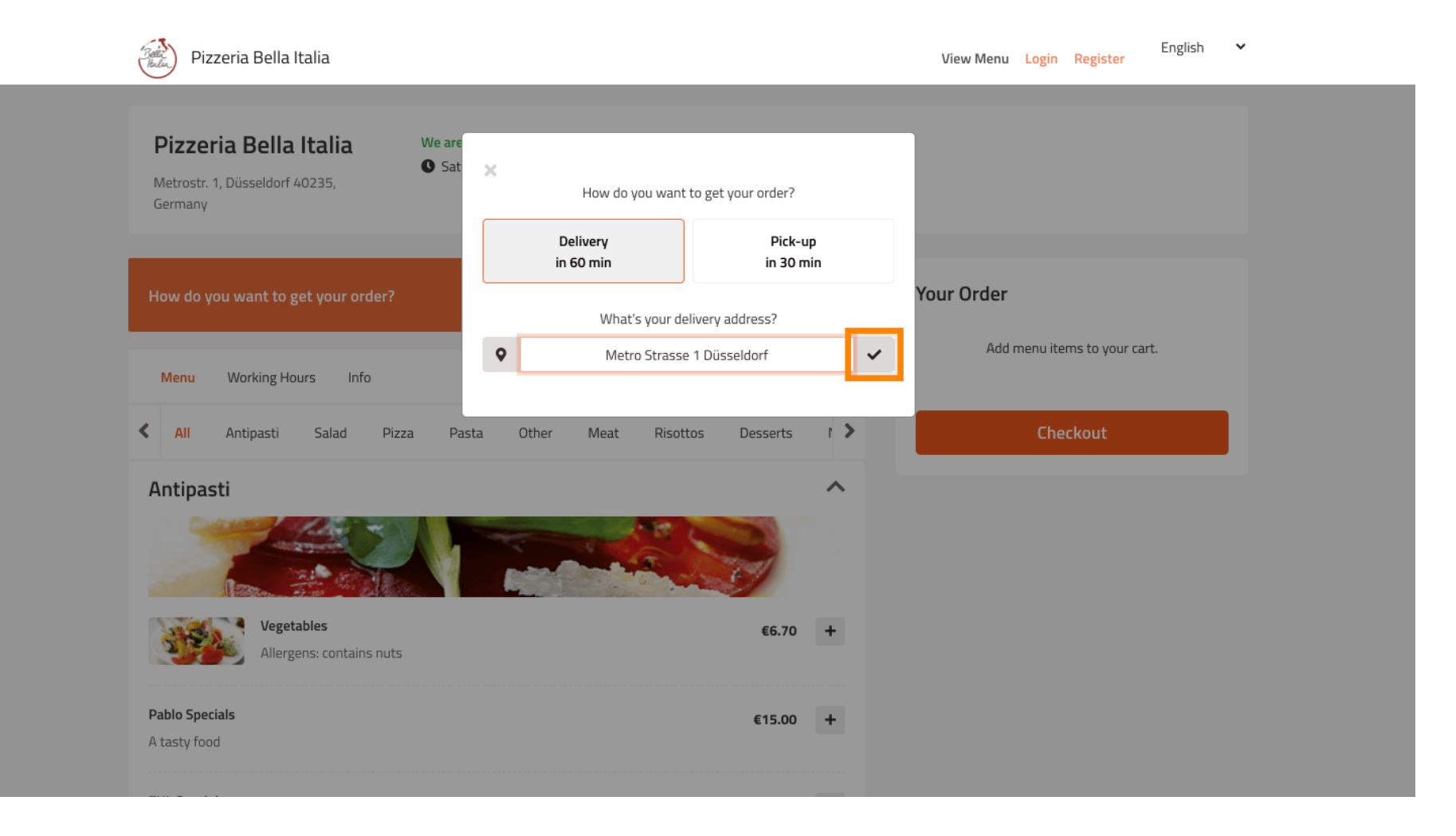

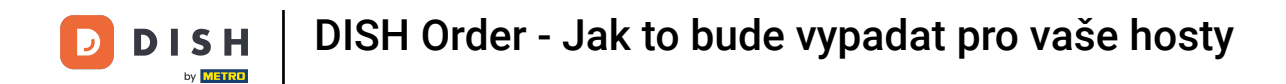

### Nyní si vyberte, zda chcete, aby byla objednávka doručena co nejdříve nebo později.

| Pizzeria Bella Italia                                                     |                                                                          | English 💙<br>View Menu Login Register |
|---------------------------------------------------------------------------|--------------------------------------------------------------------------|---------------------------------------|
| Pizzeria Bella Italia We are<br>Metrostr. 1, Düsseldorf 40235,<br>Germany | How do you want to get your order?  Delivery in 60 min Pick-up in 30 min |                                       |
| How do you want to get your order?                                        | What's your delivery address?                                            | Your Order                            |
| Menu Working Hours Info  All Antipasti Salad Pizza Pa                     | You want to receive your order: As soon as possible Later                | Add menu items to your cart. Checkout |
| Antipasti                                                                 | Your order will be ready in about 60 minutes!                            |                                       |
| Vegetables<br>Allergens: contains nuts                                    | Minimum order value: €0.00<br>Delivery fee:<br>Free on all orders        |                                       |
| Pablo Specials<br>A tasty food                                            | Continue with your order                                                 |                                       |

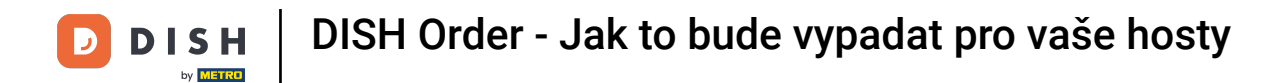

#### Pokud zvolíte pozdější čas, musíte tento čas specifikovat zadáním dne a času doručení.

| Pizzeria Bella Italia                                                                     |                                                                          | English Yiew Menu Login Register      |
|-------------------------------------------------------------------------------------------|--------------------------------------------------------------------------|---------------------------------------|
| Pizzeria Bella Italia We are<br>Metrostr. 1, Düsseldorf 40235,<br>Germany                 | How do you want to get your order?  Delivery in 60 min Pick-up in 30 min |                                       |
| How do you want to get your order?                                                        | What's your delivery address?                                            | Your Order                            |
| Menu     Working Hours     Info       Image: All Antipasti     Salad     Pizza     Patrix | You want to receive your order:                                          | Add menu items to your cart. Checkout |
| Antipasti                                                                                 | As soon as possible Later                                                |                                       |
| Vegetables Allergens: contains nuts                                                       | 11:15<br>Minimum order value: €0.00                                      |                                       |
| Pablo Specials<br>A tasty food                                                            | Delivery fee:<br>Free on all orders                                      |                                       |
|                                                                                           | Continue with your order                                                 |                                       |

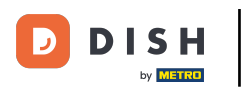

### Poté klikněte na pokračovat v objednávce .

| Pizzeria Bella Italia                                                            |                                      |                                        | View Menu Login Register    | English 💙 |
|----------------------------------------------------------------------------------|--------------------------------------|----------------------------------------|-----------------------------|-----------|
|                                                                                  | How do you want f                    | to get your order?                     |                             |           |
| Pizzeria Bella Italia We are<br>Sat<br>Metrostr. 1, Düsseldorf 40235,<br>Germany | Delivery<br>in 60 min                | Pick-up<br>in 30 min                   |                             |           |
|                                                                                  | What's your del                      | livery address?                        |                             |           |
| How do you want to get your order?                                               | • 1 Metro-Straße D                   | üsseldorf 40235                        | Your Order                  |           |
|                                                                                  | You want to rece                     | eive your order:                       | Add menu items to your cart |           |
| Menu Working Hours Info                                                          | As soon as possible                  | Later                                  |                             |           |
| K All Antipasti Salad Pizza Pa                                                   | 11 May 2021                          |                                        | Checkout                    |           |
| Antipasti                                                                        | 111May 2021                          |                                        |                             |           |
|                                                                                  | 12:00                                |                                        |                             |           |
| Vegetables<br>Allergens: contains nuts                                           | Minimum orde<br>Deliver<br>Free on a | r value: €0.00<br>rγ fee:<br>Il orders |                             |           |
| Pablo Specials<br>A tasty food                                                   | Continue with                        | h your order                           |                             |           |
|                                                                                  |                                      |                                        |                             |           |

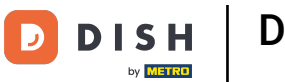

Nyní uvidíte zadané podrobnosti objednávky.

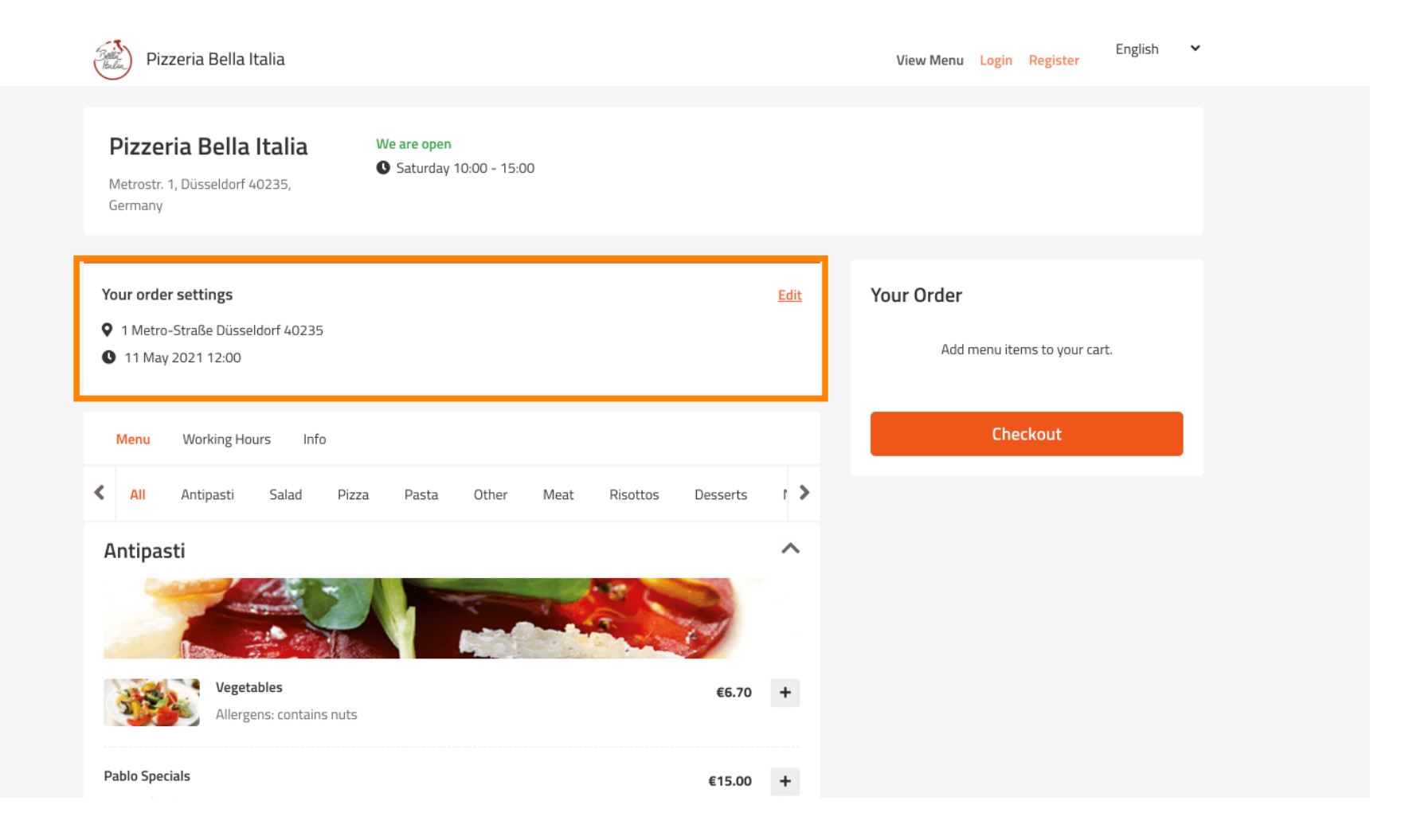

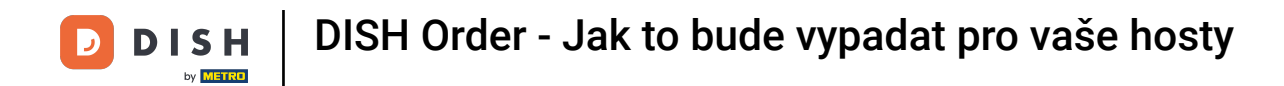

Pokud chcete upravit nastavení objednávky, jednoduše klikněte na upravit.

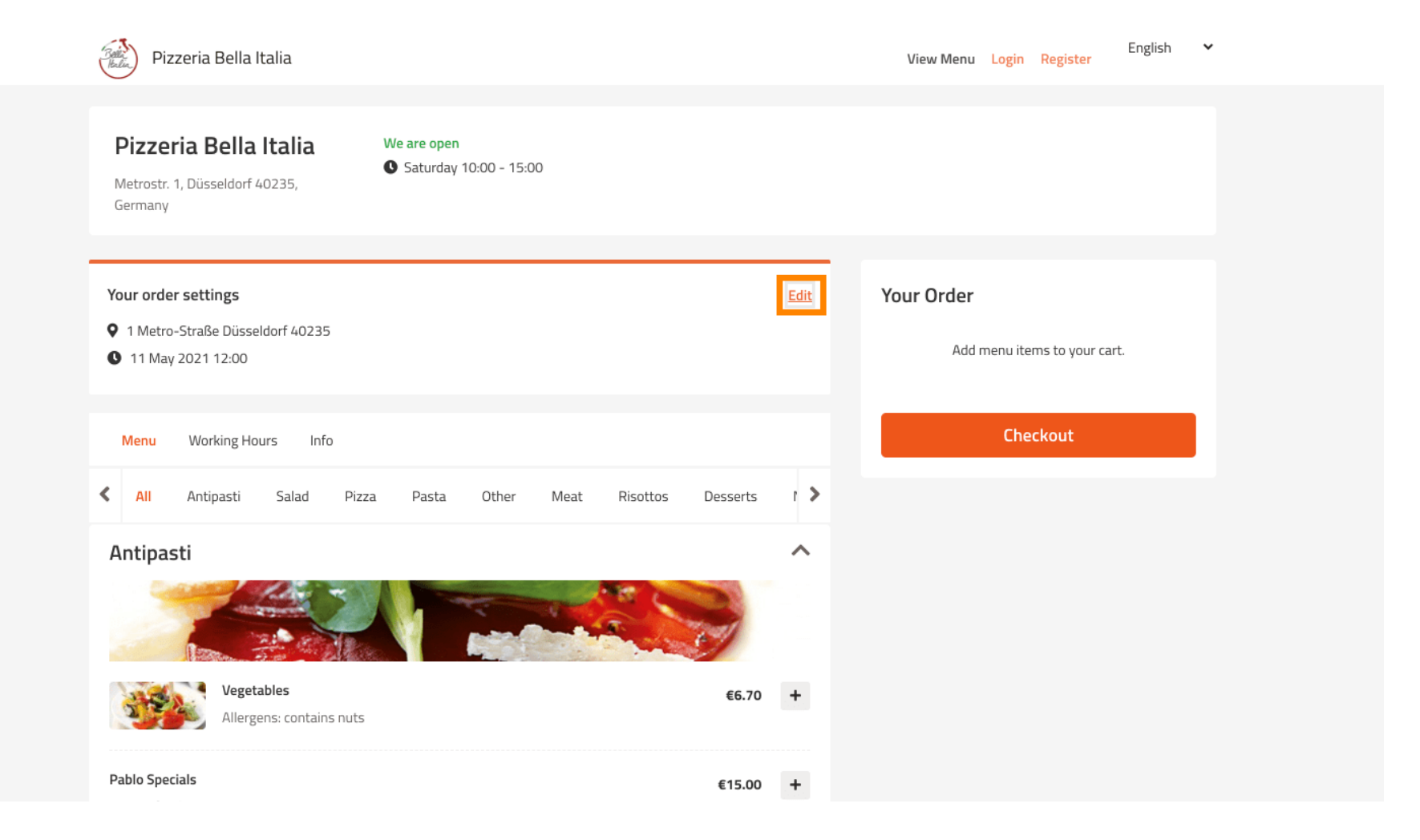

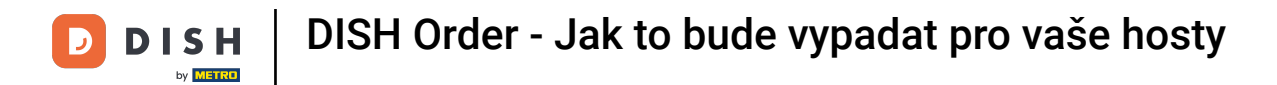

#### Kliknutím na šipky na levé a pravé straně budete procházet všemi kategoriemi.

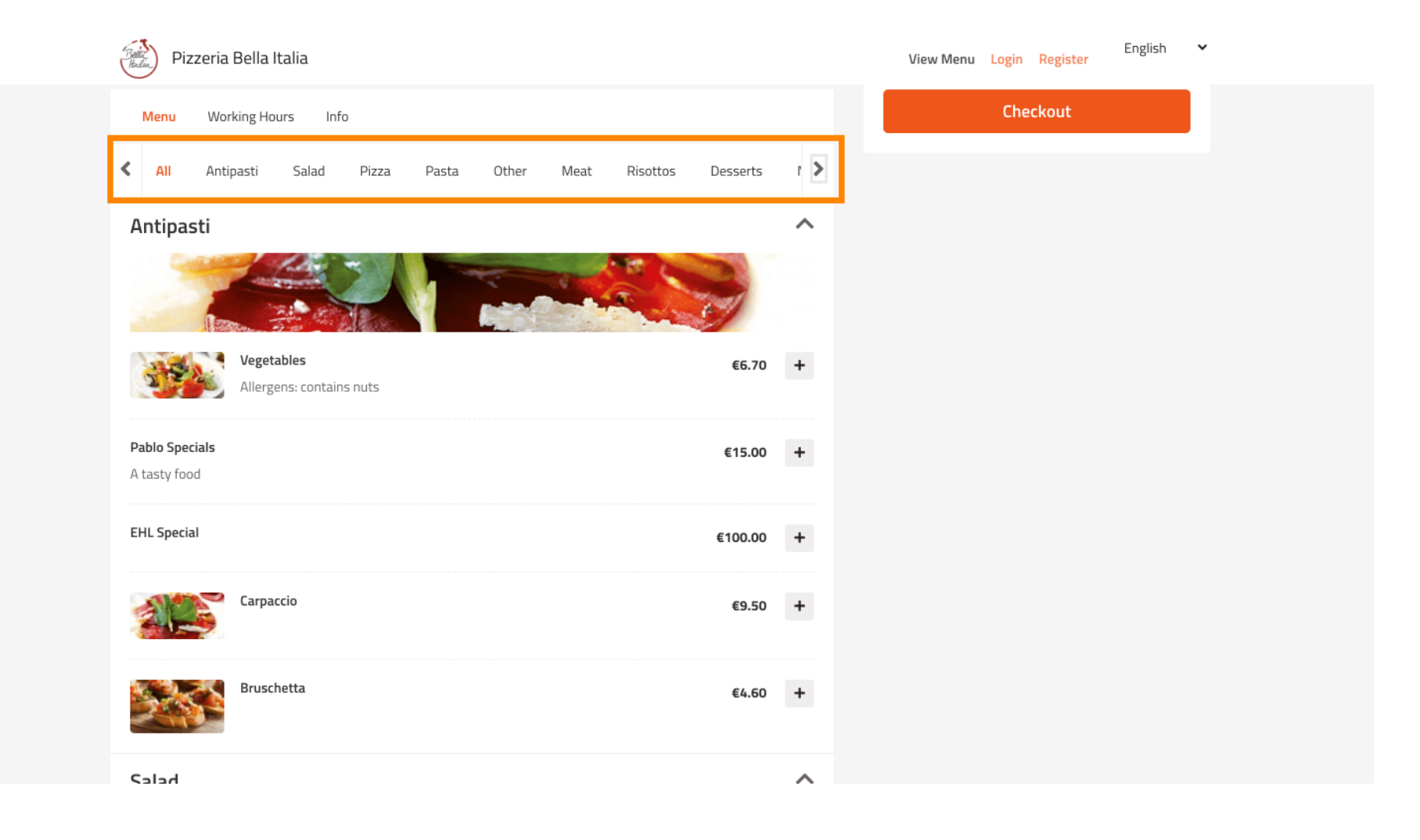

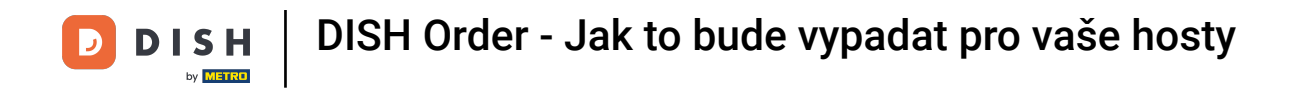

#### Pro přidání položky menu do košíku jednoduše klikněte na ikonu plus.

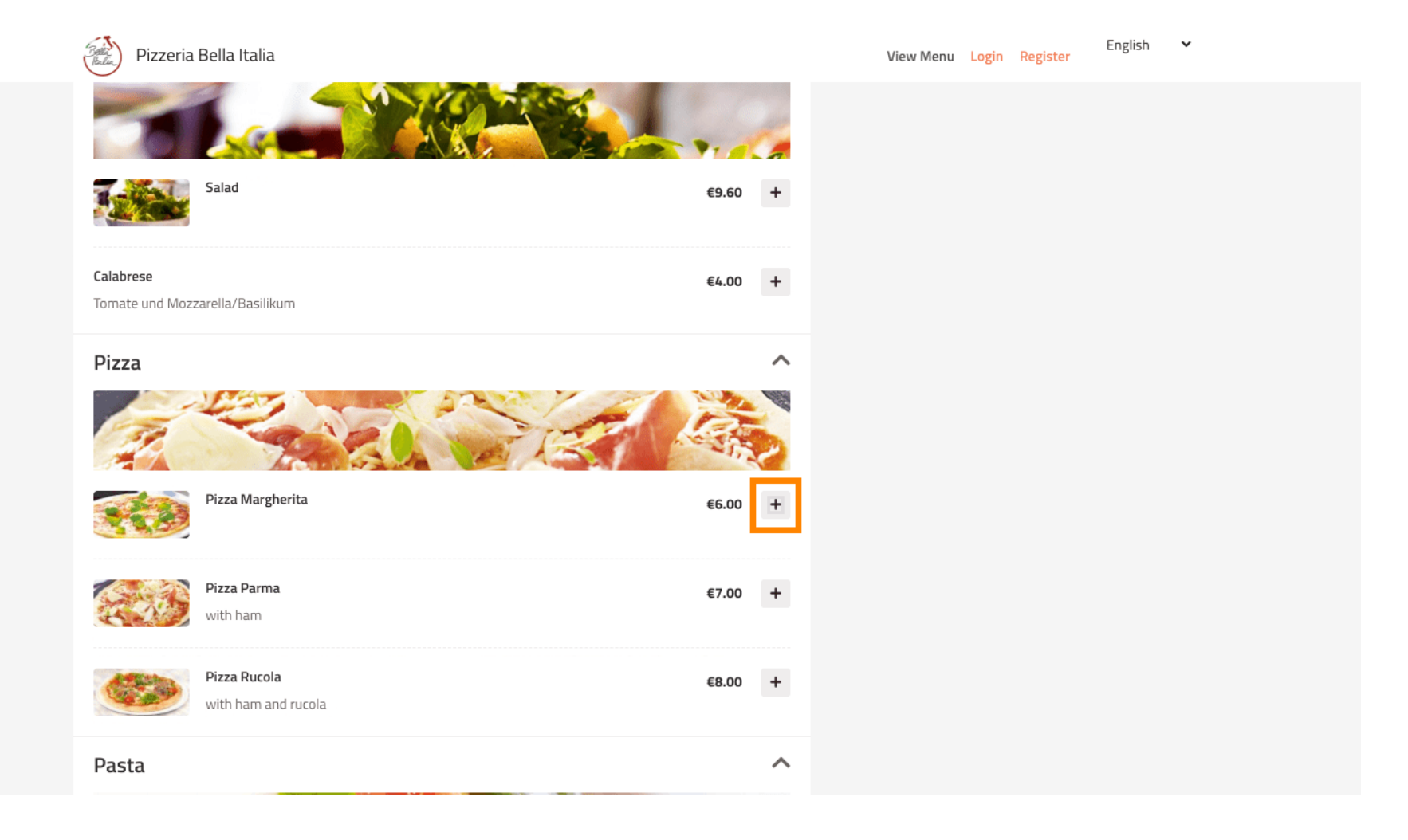

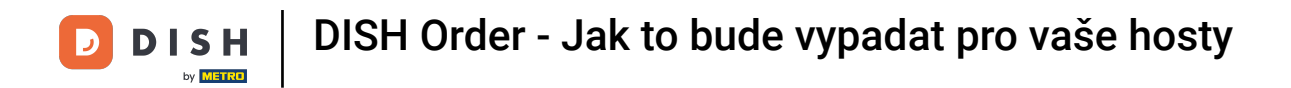

#### Některé položky nabídky nabízejí další možnosti pro přidání. Ty se zobrazí ve vyskakovacím okně.

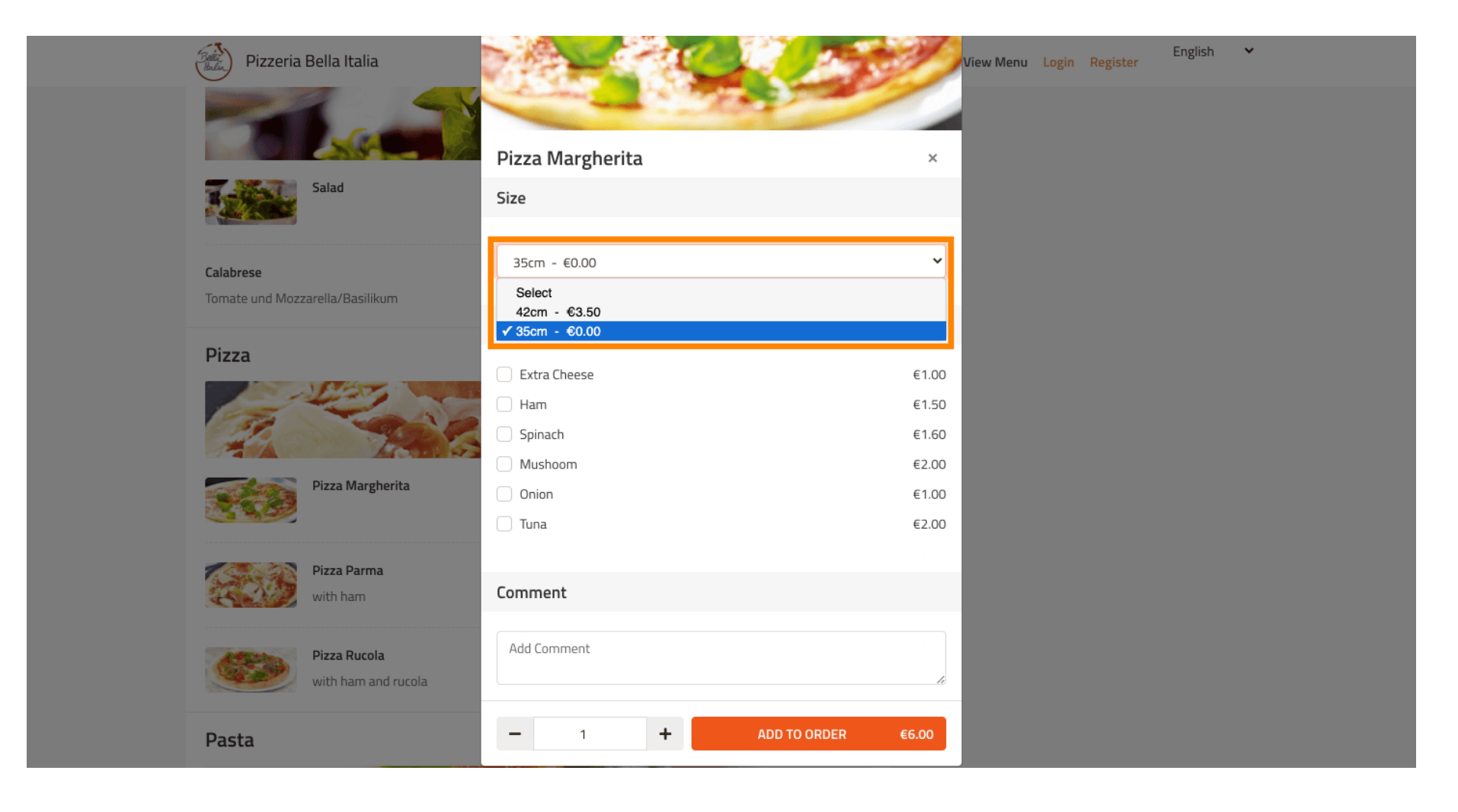

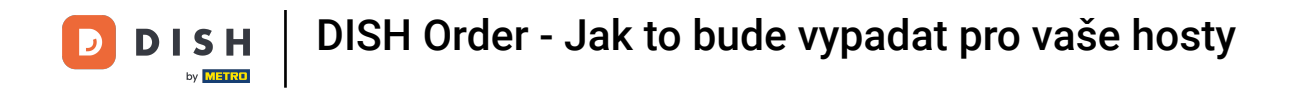

Po výběru požadovaných možností klikněte na přidat k objednávce.

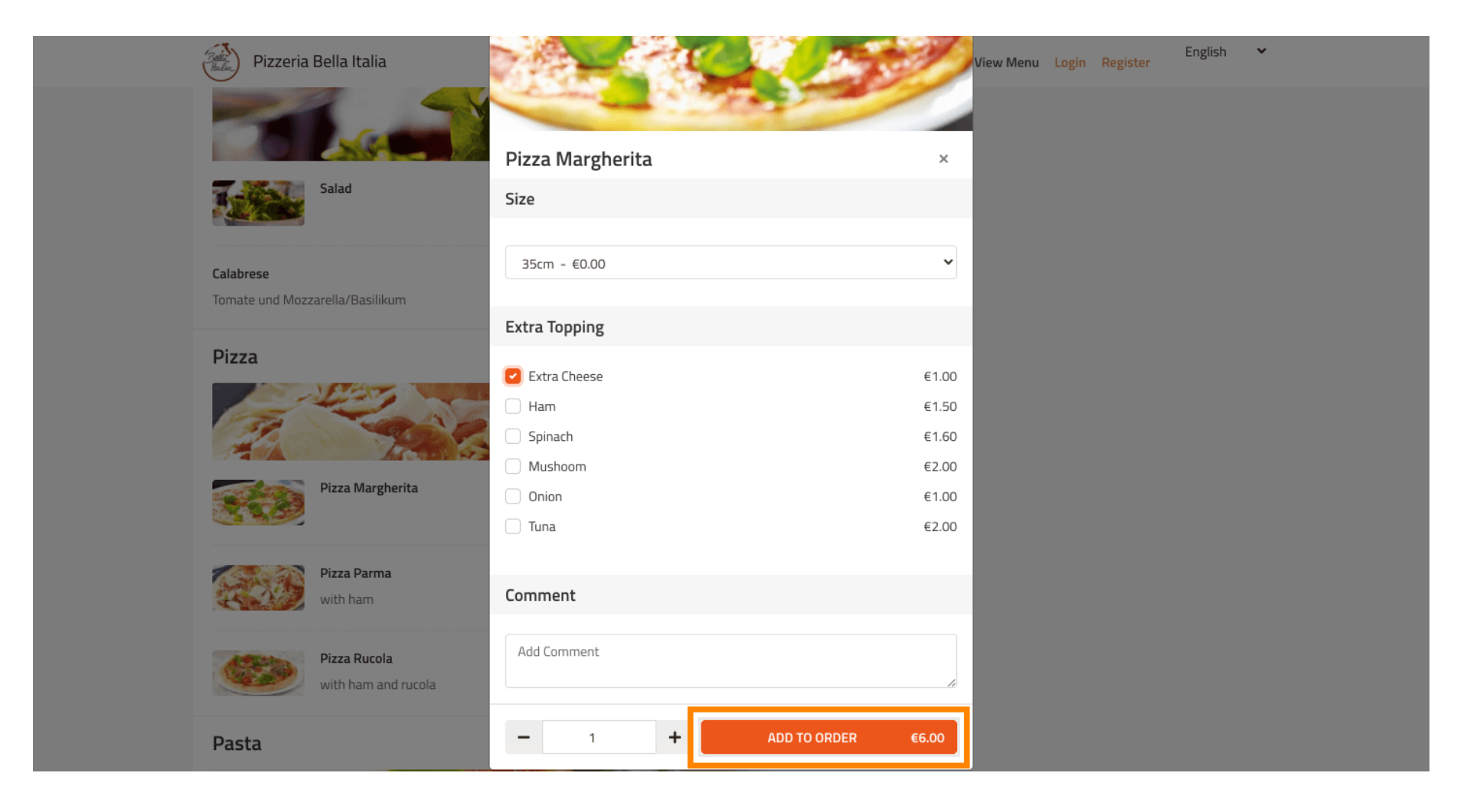

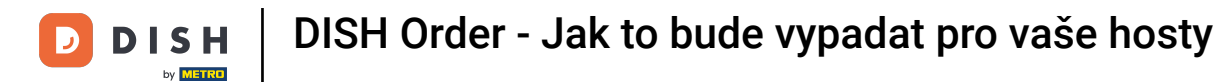

Na pravé straně vidíte položky nabídky, které byly přidány k vaší objednávce.

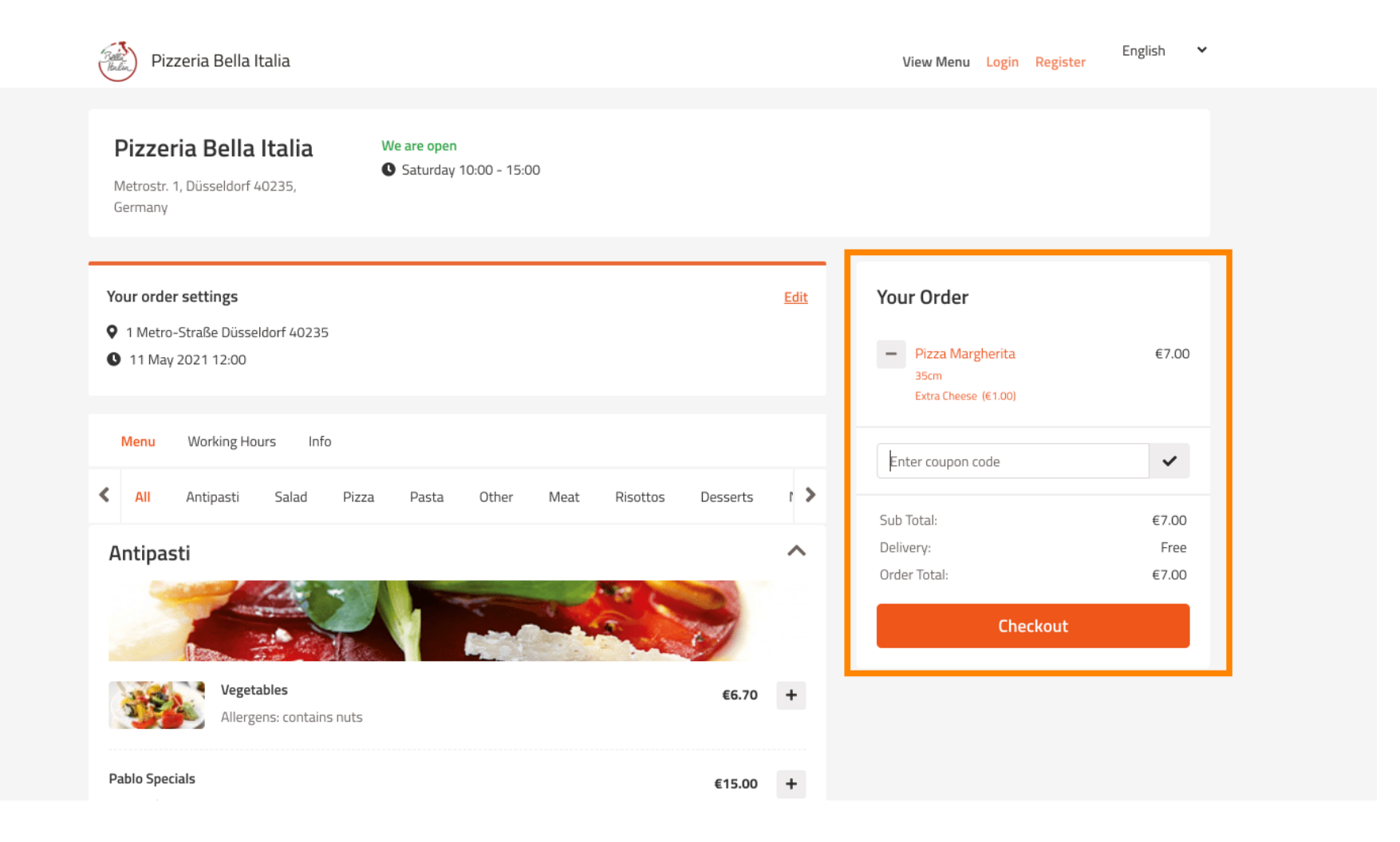

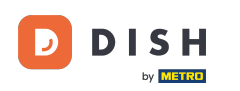

Pokud máte kód kupónu, můžete jej zadat pod položky vaší objednávky a potvrdit jej kliknutím na zaškrtnutí.

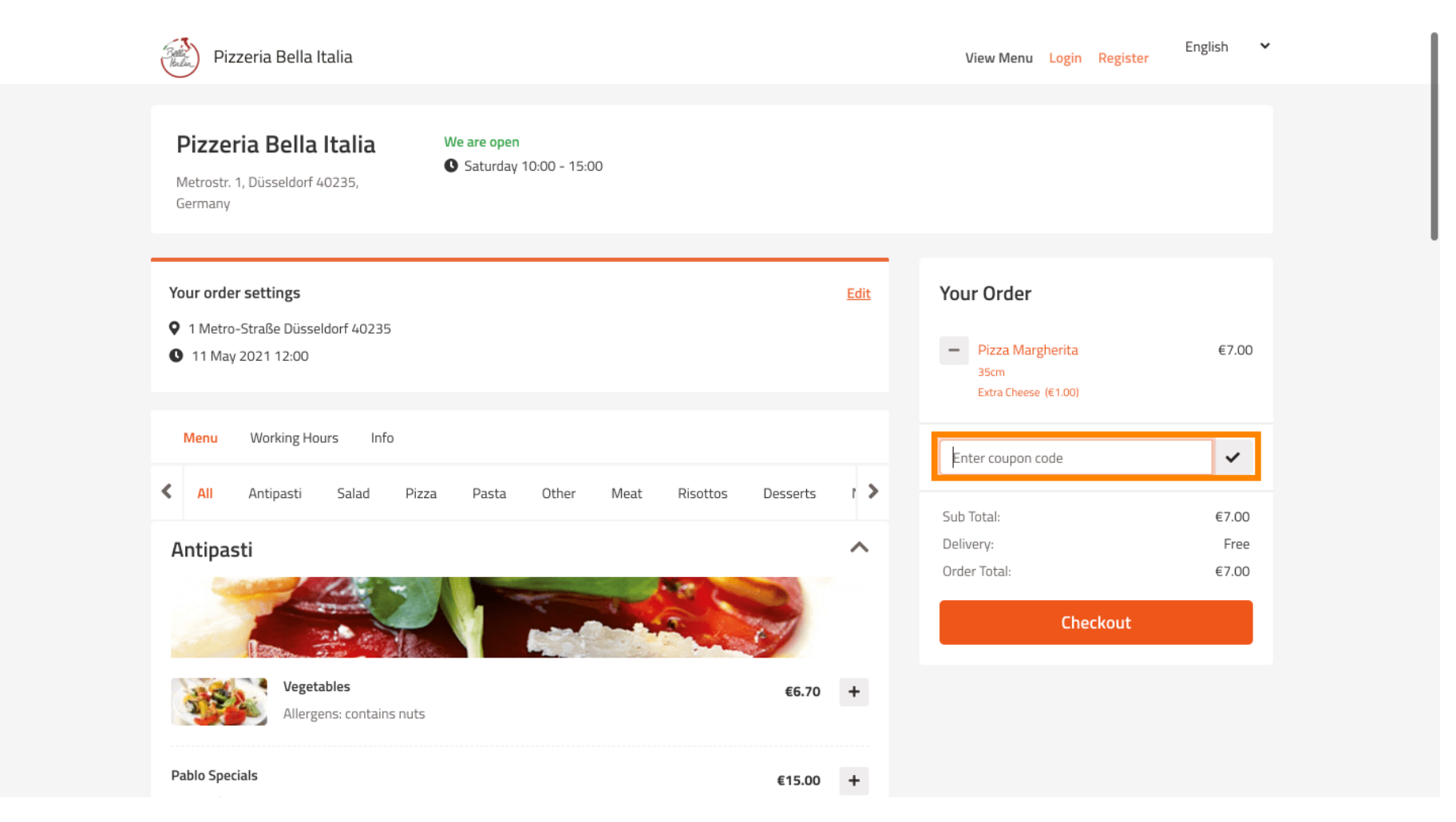

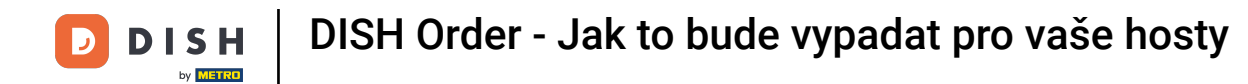

#### • Nyní klikněte na pokladnu , pokud chcete dokončit objednávku.

| Pizzeria Bella Italia                                                     |                                       |         |             | View Menu Login Register                           | English 🗸       |
|---------------------------------------------------------------------------|---------------------------------------|---------|-------------|----------------------------------------------------|-----------------|
| <b>Pizzeria Bella Italia</b><br>Metrostr. 1, Düsseldorf 40235,<br>Germany | We are open<br>Saturday 10:00 - 15:00 |         |             |                                                    |                 |
| /our order settings<br>1 Metro-Straße Düsseldorf 40235                    |                                       |         | <u>Edit</u> | Your Order                                         |                 |
| <b>1</b> 1 May 2021 12:00                                                 |                                       |         |             | ─ Pizza Margherita<br>35cm<br>Extra Cheese (€1.00) | €7.00           |
| Menu Working Hours Info                                                   | n Danta Othar Mant Disattar D         |         |             | Pizza Day                                          | ~               |
| Antipasti                                                                 | a Pasta Utilei Meat Risullus De       | 2556115 | ~           | Sub Total:<br>Delivery:                            | €7.00<br>Free   |
|                                                                           |                                       |         |             | Coupon [Pizza Day]: ×<br>Order Total:              | -€0.70<br>€6.30 |
| Vegetables<br>Allergens: contains nuts                                    |                                       | €6.70   | +           | Checkout                                           |                 |
| Pablo Specials                                                            |                                       | €15.00  | +           |                                                    |                 |

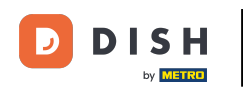

Zadejte podrobnosti objednávky a vyberte způsob platby. Poznámka: Můžete se také zaregistrovat a přihlásit a uložit svou adresu do účtu.

| First Name             |                        | Last Name   |          | Pizza Dav             | <i>J</i> |
|------------------------|------------------------|-------------|----------|-----------------------|----------|
| John                   |                        | Doe         |          | Pizza Day             | •        |
| Email                  |                        | Telephone   |          | Sub Total:            | €7.00    |
|                        |                        | 01700000000 |          | Delivery:             | Free     |
|                        |                        |             |          | Coupon [Pizza Day]: 🗙 | -€0.70   |
| Delivering to          |                        |             |          | Order Total:          | €6.30    |
| Enter a new or an exis | ting delivery address. |             |          | ✓ Confir              | rm       |
| Address 1              |                        | Address 2   |          |                       |          |
| Metro-Strasse 1        |                        |             |          |                       |          |
| City                   | State                  |             | Postcode |                       |          |
| Düsseldorf             | Deutschland            |             | 40235    |                       |          |
| Payment Method         |                        |             |          |                       |          |
| Card Payment in        | Restaurant             |             |          |                       |          |
| 🔿 Cash                 |                        |             |          |                       |          |
| Online Payment         |                        |             |          |                       |          |

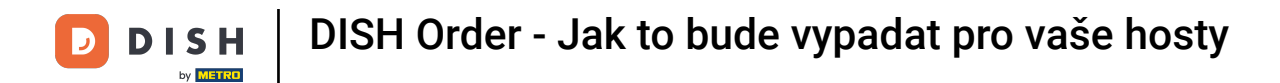

### Před potvrzením objednávky můžete také přidat komentáře pro restauraci a/nebo řidiče.

| Pizzeria Bella Italia                    |                              |            |          |   | View Menu Login Register | English |
|------------------------------------------|------------------------------|------------|----------|---|--------------------------|---------|
|                                          |                              | 0170000000 | J        |   | Coupon [Pizza Day]: 🗙    | -€0.70  |
| livering to                              |                              |            |          |   | Order Total:             | €6.30   |
| Enter a new or an existing delive        | ery address.                 |            |          | ~ | Confirm                  |         |
| idress 1                                 |                              | Address 2  |          |   | Commi                    |         |
| Metro-Strasse 1                          |                              |            |          |   |                          |         |
| ity                                      | State                        |            | Postcode |   |                          |         |
| Düsseldorf                               | Deutschland                  |            | 40235    |   |                          |         |
| ayment Method                            |                              |            |          |   |                          |         |
| Card Payment in Restaurar                | nt                           |            |          |   |                          |         |
| Cash                                     |                              |            |          |   |                          |         |
| Online Payment                           |                              |            |          |   |                          |         |
| dd Comments                              |                              |            |          |   |                          |         |
| Please call > Baby is sleeping           |                              |            |          |   |                          |         |
|                                          |                              |            |          |   |                          |         |
| P Address 10.7.121.3                     |                              |            |          |   |                          |         |
| Warning: Your IP Address has been logged | for our fraud prevention mea | asures.)   |          |   |                          |         |
|                                          |                              |            |          |   |                          |         |

18 z 26

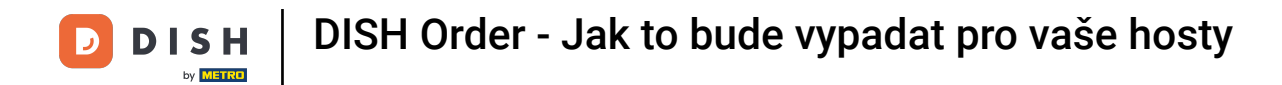

Pro dokončení objednávky klikněte na potvrzení.

| Pizzeria Bella Italia                                                           |                         |                         |             | View Menu Login Register                                       | English 🗸               |
|---------------------------------------------------------------------------------|-------------------------|-------------------------|-------------|----------------------------------------------------------------|-------------------------|
| <b>Pizzeria Bella Italia</b><br>Metrostr. 1, Düsseldorf 40235,<br>Germany       | We are oper<br>Saturday | n<br>/ 10:00 - 22:00    |             |                                                                |                         |
| Your order settings<br>♀ 1 Metro-Straße Düsseldorf 4023!<br>♥ 11 May 2021 12:00 | 5                       |                         | <u>Edit</u> | Your Order<br>Pizza Margherita<br>35cm<br>Extra Cheese (€1.00) | €7.00                   |
| First Name<br>John                                                              |                         | Last Name               |             | Pizza Day                                                      | ~                       |
| Email                                                                           |                         | Telephone<br>0170000000 |             | Sub Total:<br>Delivery:<br>Coupon [Pizza Day]: 🗙               | €7.00<br>Free<br>-€0.70 |
| Delivering to<br>Enter a new or an existing deliver                             | y address.              |                         | ~           | Order Total:                                                   | €6.30                   |
| Address 1<br>Metro-Strasse 1                                                    |                         | Address 2               |             |                                                                |                         |
| City                                                                            | State                   | Postcode                |             |                                                                |                         |

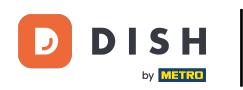

Pokud jste zvolili způsob platby online a kliknete na potvrzení, budete přesměrováni na následující stránku.

| training@hd.digital         |                      | 0170000000 | )        |     | 6 (D)                 | 60.70  |
|-----------------------------|----------------------|------------|----------|-----|-----------------------|--------|
| Delivering to               |                      |            |          |     | Coupon [Pizza Day]: X | -€0.70 |
| Enter a new or an existin   | ng delivery address  |            |          | ~   | order fotal.          | 20.50  |
|                             | is derivery address. |            |          |     | Confirm               |        |
| Address 1                   |                      | Address 2  |          |     |                       |        |
| Metro-Strasse 1             |                      |            |          |     |                       |        |
| City                        | State                |            | Postcode |     |                       |        |
| Düsseldorf                  | Deutschland          |            | 40235    |     |                       |        |
| Payment Method              |                      |            |          |     |                       |        |
| Card Payment in Re          | staurant             |            |          |     |                       |        |
| 🔿 Cash                      |                      |            |          |     |                       |        |
| Online Payment              |                      |            |          |     |                       |        |
| Add Comments                |                      |            |          |     |                       |        |
| Please call > Baby is sleep | ping                 |            |          |     |                       |        |
|                             |                      |            |          | C a |                       |        |
| IP Address 10.7.121.3       |                      |            |          |     |                       |        |
|                             |                      |            |          |     |                       |        |

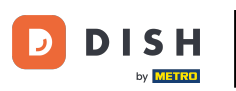

Budete požádáni o zadání platebních údajů. Zadejte číslo své karty, datum vypršení platnosti a hodnotu ověření karty.

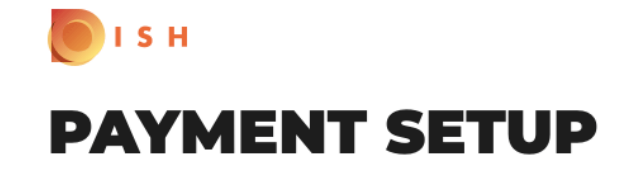

#### **Subscription Details**

Please check the displayed amounts and provide your payment details.

#### **Payment Details**

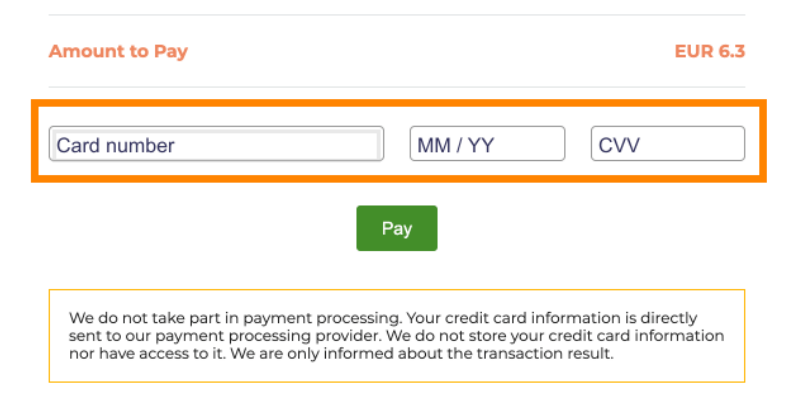

Return to Main Site

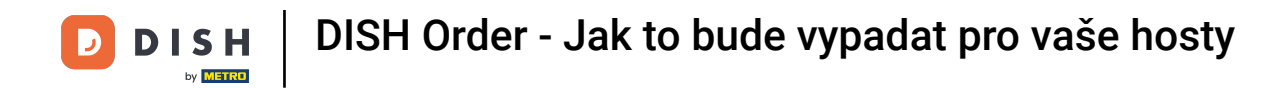

Jakmile zadáte své platební údaje, pokračujte kliknutím na zaplatit.

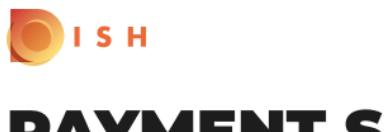

## **PAYMENT SETUP**

#### Subscription Details

Please check the displayed amounts and provide your payment details.

#### **Payment Details**

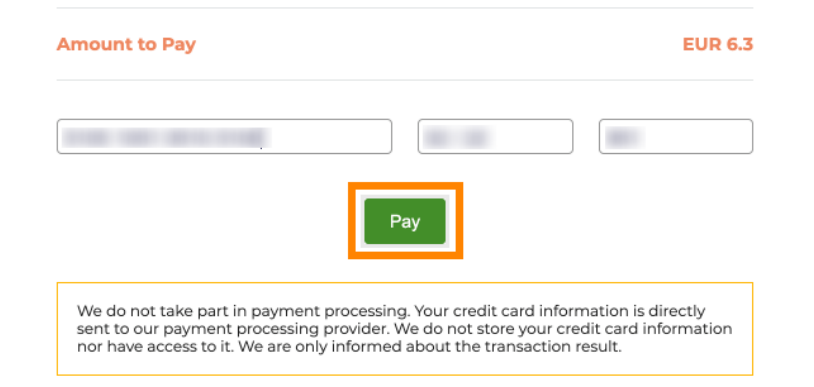

Return to Main Site

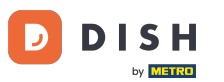

Po úspěšném uhrazení platby se zobrazí potvrzení a budete automaticky přesměrováni na stránku potvrzení objednávky.

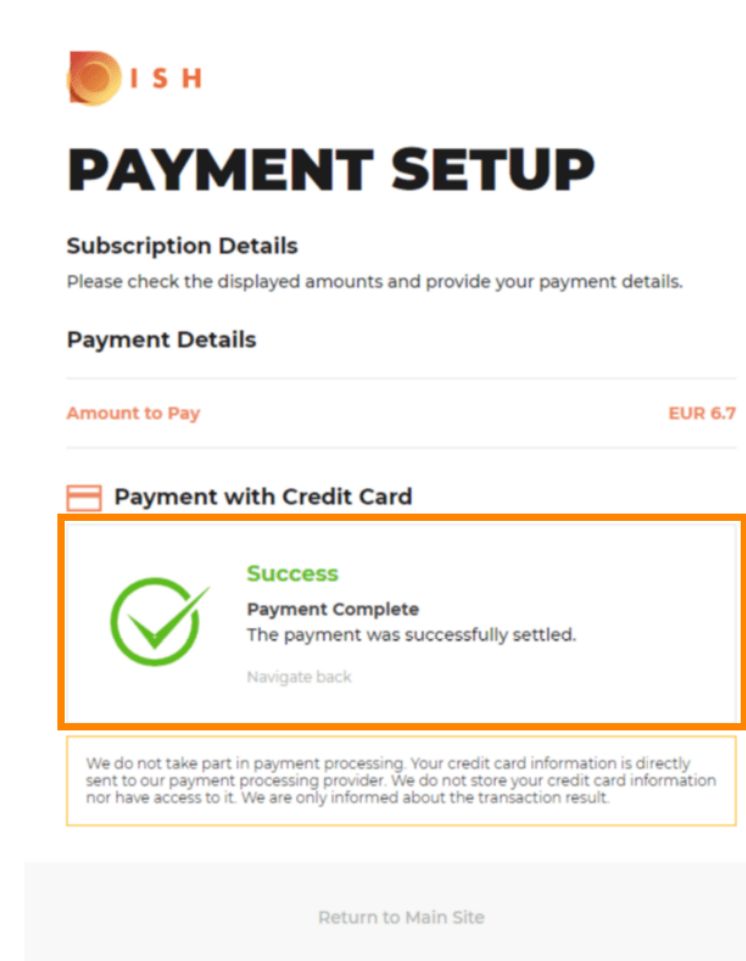

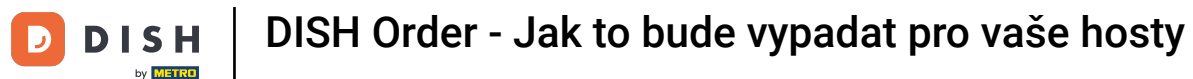

# Po zadání objednávky budete přesměrováni na potvrzení objednávky. Poznámka: Na konci každé objednávky uvidíte potvrzení.

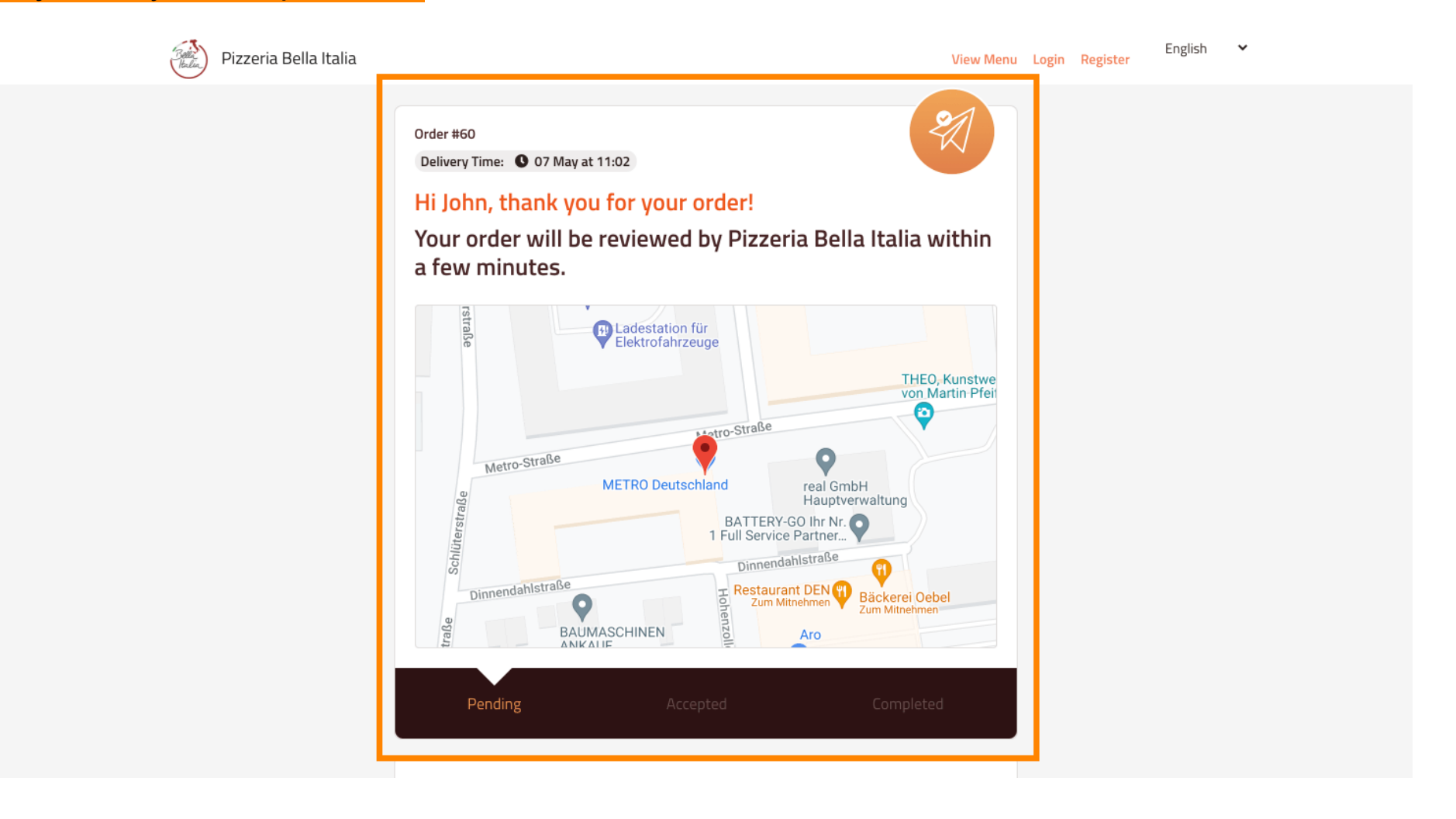

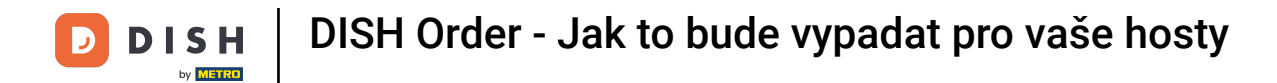

Máte také možnost vytvořit si účet a zjednodušit tak proces objednávky pro další objednávku.

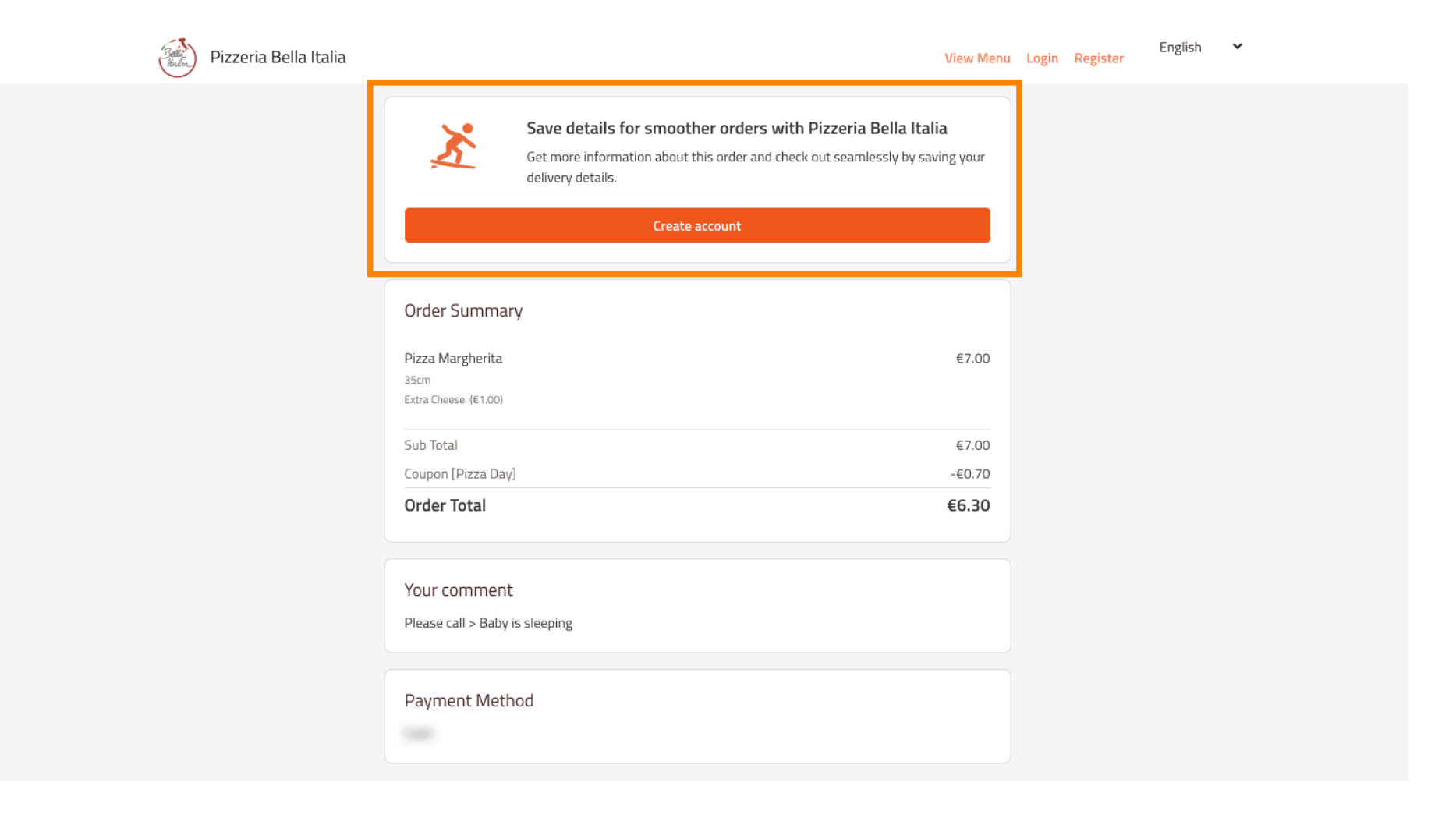

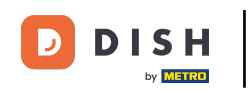

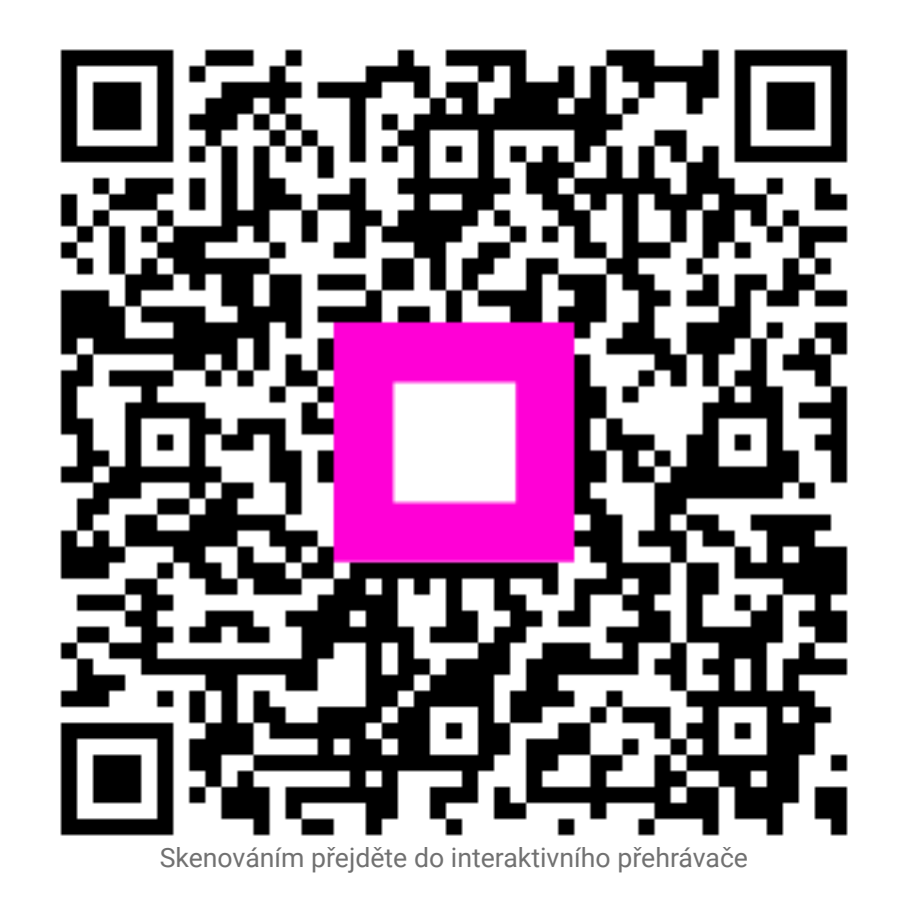